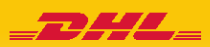

## **DHL Express Mobile App** <User Guide> Create Shipment – Ship and Pay at a DHL Service Point

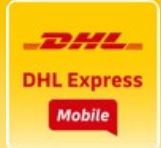

### 1. Tap Create Shipment

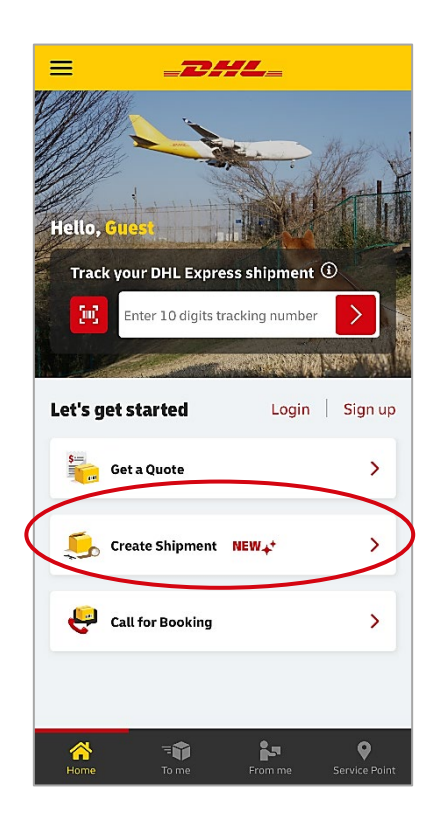

4. Select Packaging type, Shipment purpose and Item description, enter Declared value, tap Continue

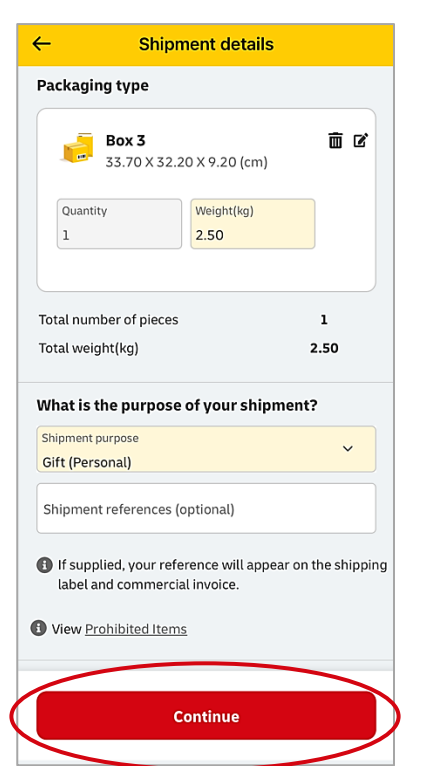

2. Tap Start Now

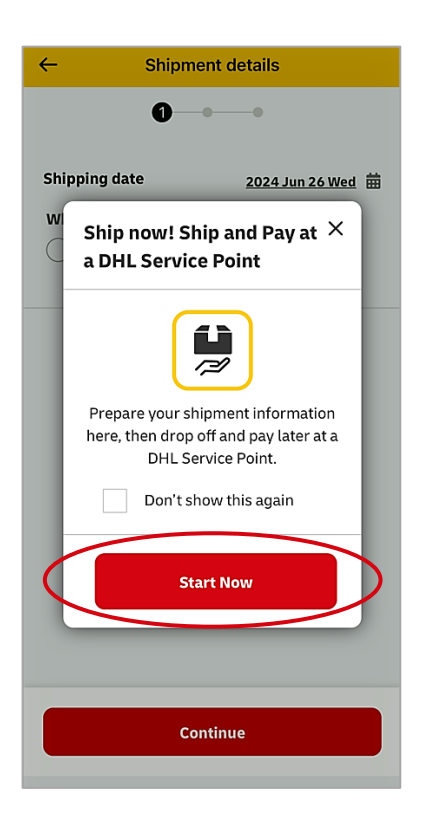

5. Confirm Estimated cost, Disclaimer and Important Details, tap Continue

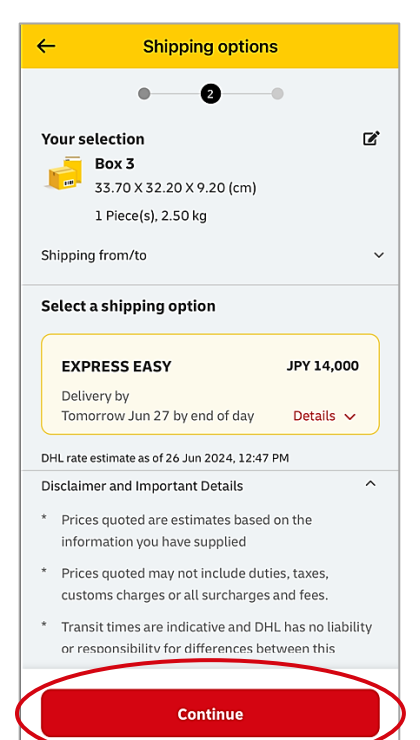

3. Select Shipping date and Shipment type, enter Shipper and Receiver address

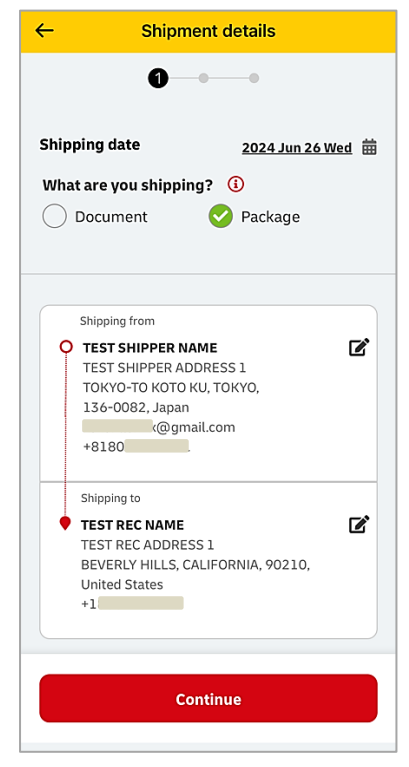

6. Enter Shipment items for a customs invoice, tap Continue \*Max number of items 10

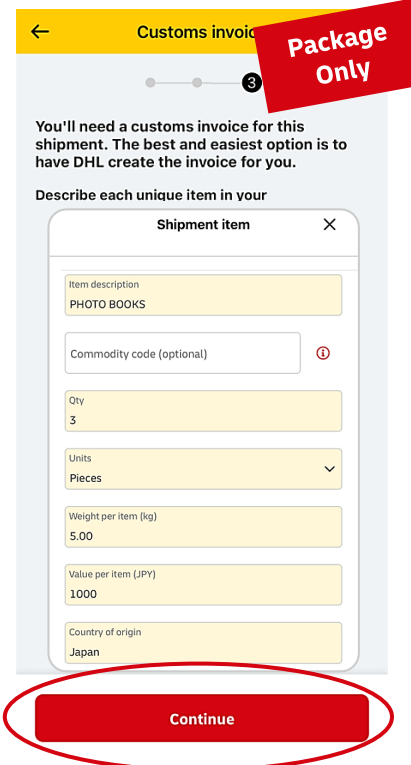

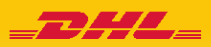

## **DHL Express Mobile App** <User Guide> Create Shipment – Ship and Pay at a DHL Service Point

 Review all the shipment items, Total weight and invoice value, tap Continue \*Remarks is optional

| ← | Customs invo               | oice         | Pack  | age |
|---|----------------------------|--------------|-------|-----|
|   | item 1                     |              | On    | ly  |
|   | Item description           | РНОТО ВОС    | окs   |     |
|   | Commodity code             |              |       |     |
|   | Qty                        | 3            |       |     |
|   | Unit                       | Pieces       |       |     |
|   | Weight per item (kg)       | 5.00         |       |     |
|   | Value per item (JPY)       | 1,000        |       |     |
|   | Country of origin          | Japan        |       |     |
|   | Total units                | 3            | _     |     |
|   | Total weight (kg)          | 15.00        |       |     |
|   | Total invoice value (JPY)  | 3,000        |       |     |
|   | nvoice number (optional)   |              |       |     |
| 6 | Your company invoice num   | ber can go h | ere.  |     |
| R | Remarks (optional)         |              |       |     |
| 6 | Remarks will be printed on | customs invo | oice. |     |
|   |                            |              |       |     |
|   | Continue                   |              |       |     |
|   |                            |              |       |     |

10. Save Shipment ref number and due date for drop off \*Recommend to take a screenshot

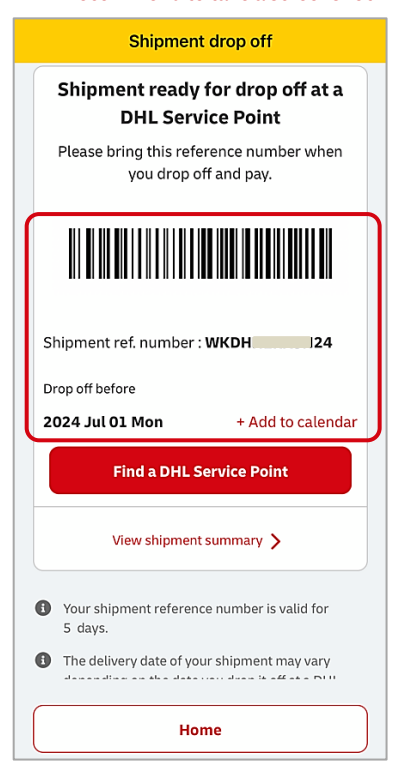

8. Review shipment summary, tap Continue

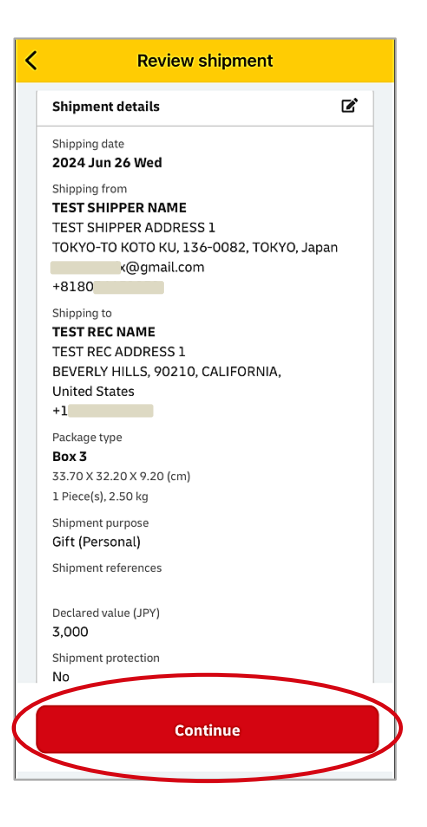

11. Check Email from DHL Express Mobile

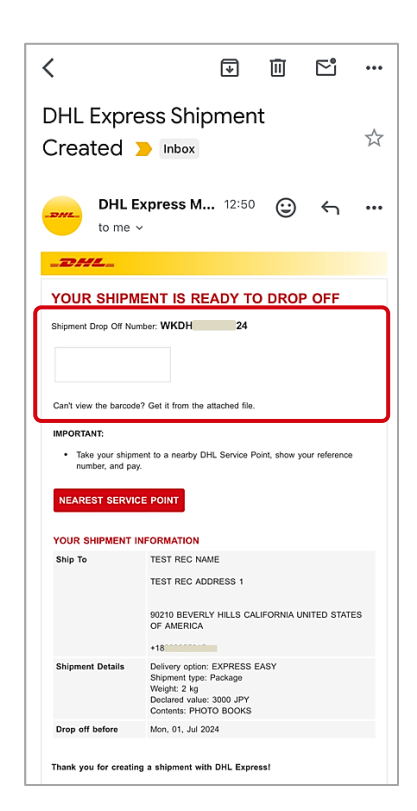

9. Review Estimated cost summary, tick the box for acceptance Terms and Conditions, tap Confirm Shipment

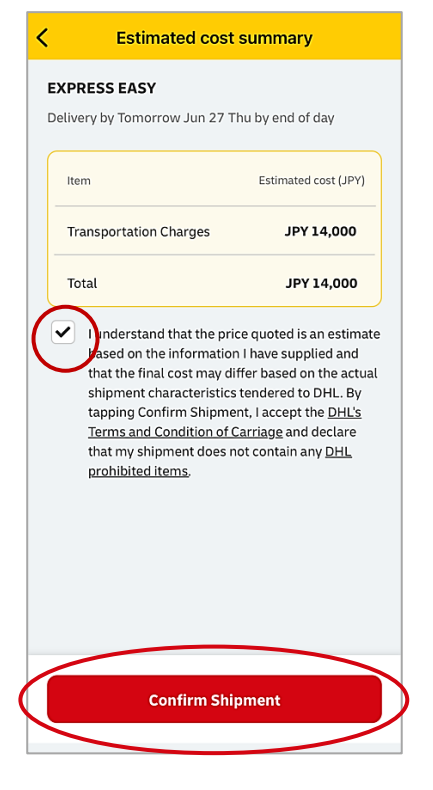

12. Bring the shipment drop off number and the attached barcode to DHL Service Point

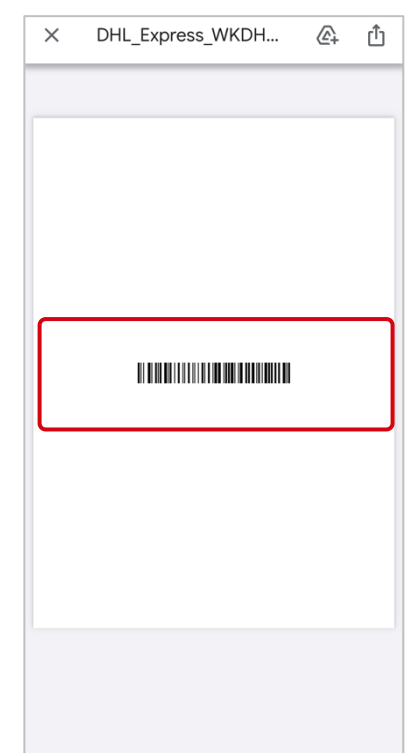

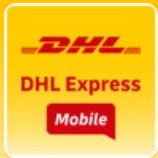

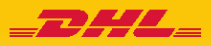

## **DHL Express Mobile App** <User Guide> Create Shipment – Ship and Pay at a DHL Service Point

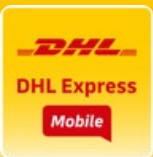

#### Tips

**Mandatory** fields are highlighted in Yellow and required to enter in English.

Address book will be available for registered users.

| Shipping from                             | ×        |
|-------------------------------------------|----------|
| Name                                      | 10       |
| Business party (1)                        |          |
| Company (optional)                        |          |
| Country<br>Japan                          |          |
| Address line 1<br>1-37-8 higashishinagawa |          |
| Address line 2 (optional)                 |          |
| Address line 3 (optional)                 |          |
| Postal code<br>140-0002                   |          |
| City<br>TOKYO-TO SHINAGAWA KU             |          |
| Clear All                                 | Continue |

## The correct postal code format in Japan is **999-9999** not 9999999.

Shipper's Email address and Mobile number should be valid and able to receive SMS and email from DHL while using the app.

| [                | Shipping from X                                                               |   |
|------------------|-------------------------------------------------------------------------------|---|
|                  | Adoress line 2 (optional)                                                     |   |
|                  | Address line 3 (optional)                                                     |   |
| Γ                | Postal code                                                                   |   |
|                  | City<br>TOKYO-TO KOTO KU                                                      | ┦ |
|                  | Province (optional)<br>TOKYO                                                  |   |
| $\left[ \right]$ | Email address                                                                 |   |
|                  | Mobile number<br>80                                                           |   |
| Τ                | VAT/TAX ID (optional)                                                         | T |
|                  | Please provide the VAT/Tax ID to ensure correct tax treatment on the charges. |   |
|                  | Clear All                                                                     |   |

# ✓ Who can use Create shipment feature in Japan?

- All **guest** users who select country **Japan**
- Registered users signed up in Japan who have not added a DHL account number to the app settings

### Usage environment

Apple or Android device such as smartphones and tablet computers installed **DHL Express Mobile App** 

\* DHL Express Mobile App is not available on PCs.

Guest users are requested to enter one time password after entered Shipper's address.

The verification code will deliver to **Shipper's mobile number** via SMS.

| Hello. Ye                                         | our DHL Express N<br>on code is 331765                                                                    | now<br>Mobile       |  |  |  |  |  |
|---------------------------------------------------|----------------------------------------------------------------------------------------------------|---------------------|--|--|--|--|--|
| 01                                                | ne time password                                                                                          | ×                   |  |  |  |  |  |
| Verify it's you<br>We have sent a<br>+81*****1231 | Verify it's you<br>We have sent a 6-digit code to verify to<br>+81*****1231. Please enter the code below. |                     |  |  |  |  |  |
|                                                   | From Messages<br>331765                                                                                   |                     |  |  |  |  |  |
| 1                                                 | 2                                                                                                    | 3<br>Def            |  |  |  |  |  |
| 4<br>6H1                                          | 5<br>JKL                                                                                                  | 6<br><sup>MNO</sup> |  |  |  |  |  |
| 7<br>PQRS                                         | 8<br>TUV                                                                                                  | 9<br>wxyz           |  |  |  |  |  |
|                                                   | 0                                                                                                    | $\otimes$           |  |  |  |  |  |
|                                                   |                                                                                                    |                     |  |  |  |  |  |

### Available delivery service

**Express Easy** (Document / Package) only

\* Express Worldwide is not available

How to ship and pay

**Drop off** at DHL service point and **pay at the counter** 

- \* Courier pickup service is not available
- \* DHL account number is not acceptable to pay for shipments

### 👻 Terms of use

### Already installed the app?

Confirm the Country of the app is selected **Japan**.

To change the country and language, tap the hamburger button at the top left corner.

For a registered user in other country, log out, change country to Japan and create a shipment as a guest.

|                                                          | Gast<br>Reptriveren Sie sich, um zusitzliche App-<br>funktionen zu natzen<br>Login Registrieren > |   |
|----------------------------------------------------------|---------------------------------------------------------------------------------------------------|---|
| Hallo, Gast<br>Verfolgen Sie Ihre DHL Express Sendung    | Verfolgen                                                                                         | > |
| Zehnstellige Sendungsnummer                              | Preisauskunft                                                                                     | > |
|                                                          | Rechtliche Hinweise                                                                               | > |
| Los geht's Login Registrieren                            | Abholung buchen                                                                                   | > |
| Preisauskunft >                                          | DHL Service Point finden                                                                          | > |
| Sendungerstellen NEU++ >                                 | Support                                                                                           | > |
|                                                          | Ceutschland Deutsch                                                                               |   |
| 중 · 국家 같고 오<br>Surrishte Anrich Vennir DHL Service Point | Deres<br>Deres<br>2024 DDHLinterstonal Onthe Adv Rechts verbehaben.                               |   |